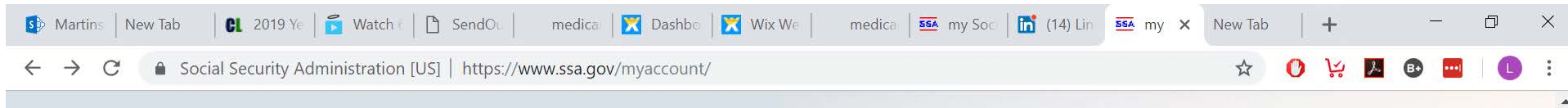

## Create your personal my Social Security account today

With your free, personal my Social Security account, you can receive personalized estimates of future benefits based on your real earnings, see your latest Statement, and review your earnings history. It even makes it easy to request a replacement Social Security Card or check the status of an application, all from the comfort of your home or office!

### CREATE AN ACCOUNT →

SIGN IN →

FINISH SETTING UP YOUR ACCOUNT →

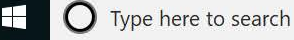

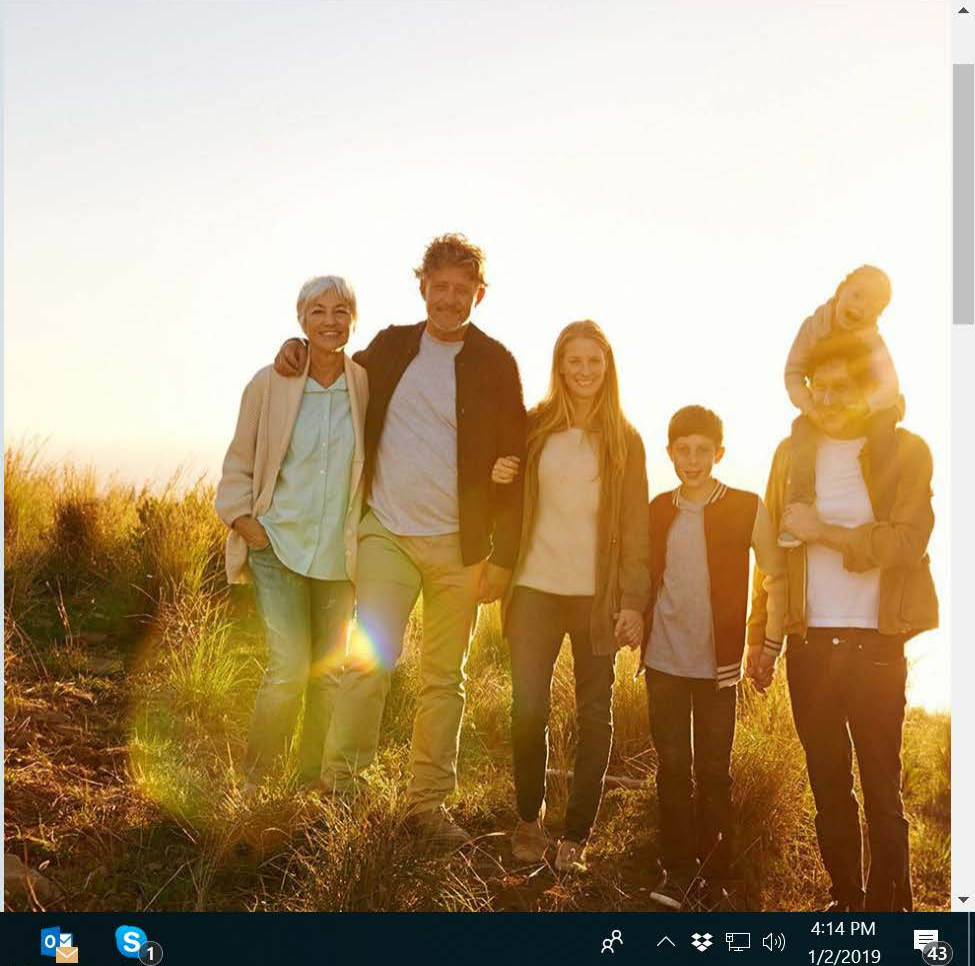

As shown above, I clicked on "CREATE AN ACOUNT" then when it got to the next page, I scrolled down till I saw as shown below.

| 🚯 Martins   New Tab 🛛 🕄 2019 Ye   🔂 Watch E   🗅 SendOu   🦷 medica:   🔀 Dashbo   🔀 Wix We   🛛 medica   🎫 | 🔺 my Soci 🛛 🛅 (14) Lini 🛛 🎫 Sigr 🗙 | New Tab | +        |       | _                           | ٥         | $\times$ |
|----------------------------------------------------------------------------------------------------|------------------------------------|---------|----------|-------|-----------------------------|-----------|----------|
| ← → C                                                                                                   |                                    | ☆       | 0 14     | ه (   | ₿+ •••                      | L         | •<br>•   |
| Sign In                                                                                                 |                                    |         |          |       |                             |           | *        |
| Create an Account                                                                                       |                                    |         |          |       |                             |           |          |
| Don't have an account? Create one now.                                                                  |                                    |         |          |       |                             |           |          |
| Learn More                                                                                              |                                    |         |          |       |                             |           |          |
| ✓ Important Information                                                                                 |                                    |         |          |       |                             |           |          |
| Create An Account                                                                                       |                                    |         |          |       |                             |           |          |
| Finish Setting up Your Account                                                                          |                                    |         |          |       |                             |           |          |
| Have an activation code? Enter your code now.                                                           |                                    |         |          |       |                             |           |          |
| Enter Activation Code                                                                                   |                                    |         |          |       |                             |           |          |
| Are you now, or have you ever been a victim of domestic violence? Identity theft? Do                    | you have other concerns?           |         |          |       |                             |           |          |
| You can block electronic access to your information at any time, for any reason.                        |                                    |         |          |       |                             |           | -        |
| 🕂 🔿 Type here to search 🖳 📋 📄 🧰 👰 👰 🗞                                                                   |                                    | Ŕ       | <u> </u> | ¥ ⊑ \ | ッ)<br><sup>ッ))</sup> 1/2/20 | PM<br>019 | 43       |

I clicked on the Blue Box that says, "Create An Account" and then I got the following page:

| 🚯 Martins   New Tab   🕃 2019 Ye   🚡 Watch E   🗋 SendOu   medicar   🔀 Dashbo   🎇 Wix We   medicar   🎫 my Soci   🛅 (14) Lin 💁 Soci 🗙 New Tab   🕇                                                                                                    |         | _                  | D                 | ×   |
|----------------------------------------------------------------------------------------------------|---------|--------------------|-------------------|-----|
| ← → C 🔒 Social Security Administration [US]   https://secure.ssa.gov/RIR/CatsView.action 🏠 🕐 🤤                                                                                                    | ′₁<br>1 | ₿                  | •••               | ) : |
| Social Security                                                                                                    |         |                    |                   |     |
| Terms of Service                                                                                                    |         |                    |                   |     |
| You must be able to verify some information about yourself and:                                                                                                    |         |                    |                   |     |
| <ul> <li>Have a valid email address,</li> <li>Have a Social Security number,</li> </ul>                                                                                                    |         |                    |                   |     |
| <ul> <li>Have a U.S. mailing address, and</li> <li>Be at least 18 years of age.</li> </ul>                                                                                                    |         |                    |                   |     |
| You can only create an account using your own personal information and for your own exclusive use. You cannot create an account behalf of another person or using another person's information or identity, even if you have that person's written permission. | on      |                    |                   |     |
| For example, you cannot create an account for another person:                                                                                                    |         |                    |                   |     |
| <ul> <li>With whom you have a business relationship</li> <li>For whom you are a representative payee, or</li> <li>For whom you are an appointed representative.</li> </ul>                                                                                     |         |                    |                   |     |
| Only you can use the account that you create with us. You can never share the use of your account with anyone else under any circumstances. You can never use another person's account.                                                                        |         |                    |                   |     |
| What will we do with your information?                                                                                                    |         |                    |                   |     |
| We use the information you give us to verify your identity against our records. We also use an external Identity Services Provider to                                                                                                    |         |                    |                   | •   |
| H O Type here to search                                                                                                    | ¥ 🗆     | 4<br>(口小)) 4<br>1, | ∺18 PM<br>/2/2019 | 43  |

| 5 Martins | New Tab | <b>CL</b> 2019 Ye | 📘 🖌 🖌 🖌 | 🎦 SendOu |
|-----------|---------|-------------------|---------|----------|
|-----------|---------|-------------------|---------|----------|

 $\leftarrow \rightarrow C$   $\triangleq$  Social Security Administration [US]  $\mid$  https://secure.ssa.gov/RIR/CatsView.action

circumstances. You can never use another person's account.

#### What will we do with your information?

We use the information you give us to verify your identity against our records. We also use an external Identity Services Provider to verify your information against their records. We do not share your Social Security number with them, and they keep your information only for the period of time permitted by federal laws, regulations, or guidelines.

medica

💶 🖬 🖬 🖬 🖬 🖬 🖬 🖬 🖬 🖬 🖬 🖬

New Tab

When you make a verification request to establish your account, our Identity Services Provider may use information from your credit report to help verify your identity. As a result, you may see a "soft" inquiry entry on your credit report with the Identity Services Provider, indicating that the Social Security Administration made an inquiry at your request and the date of that request. Soft inquiries do not affect your credit score, and you do not incur any charges related to them. Soft inquiries are displayed in the version of the credit report provided to a consumer and are not reported to lenders. Soft inquiries will not appear on your credit report from other providers. Soft inquiries are generally removed from your credit report after 12 months. Once you have registered for an online account, you will not generate additional soft inquiries by logging in to access our services.

#### What happens if you provide false information or misuse this service?

Ξi

You may be subject to criminal or civil penalties, or both, if you provide false or misleading statements to sign in or create an account or engage in unauthorized use of this service.

#### Who is responsible if the device you are using is not adequately safeguarded?

medicar 🔀 Dashbo 🔀 Wix We

You accept that the responsibility to properly protect any information provided to you by Social Security is yours and that you are the responsible party should any information on or from your computer or other device be improperly disclosed. You agree that Social Security is not responsible for the improper disclosure of any information that Social Security has provided to you, whether due to your own negligence or the wrongful acts of others.

WE

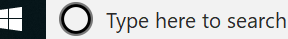

e<sup>®</sup> ∧ 😻 🖫 🕼 4:19 PM

| 🚯 Martins   New Tab   🤁 2019 Ye   👼 Watch E   🗅 SendOu   medicar   🔀 Dashbo   🔀 Wix We   medicar   🎫 my Soci   🛅 (14) Lin 🔤 Soci 🗙 New Tab   🕇                                                                                                    | _      | Ð                   | ×  |
|----------------------------------------------------------------------------------------------------|--------|---------------------|----|
| ← → C  Social Security Administration [US]   https://secure.ssa.gov/RIR/CatsView.action                                                                                                    | B+     |                     |    |
| Who is responsible if the device you are using is not adequately safeguarded?                                                                                                    |        |                     | •  |
| You accept that the responsibility to properly protect any information provided to you by Social Security is yours and that you are the responsible party should any information on or from your computer or other device be improperly disclosed. You agree that Social Security is not responsible for the improper disclosure of any information that Social Security has provided to you, whether due to your own negligence or the wrongful acts of others.                                                                                                    |        |                     |    |
| Social Security is Going "Green"                                                                                                    |        |                     |    |
| When you create a <i>my</i> Social Security account, you will no longer receive a paper <i>Social Security Statement</i> in the mail. You will, however, receive an email reminder — which contains no personal information — approximately three months before your birthday, to remind you to review your <i>Statement</i> online.                                                                                                    |        |                     |    |
| If you need a <i>Statement</i> by mail, please follow these instructions.                                                                                                    |        |                     |    |
| With your <i>my</i> Social Security account, you can immediately view, download, or print your <i>Statement</i> . Your online <i>Statement</i> contains the most up-to-date information in our records about your earnings and benefit.                                                                                                    |        |                     |    |
| □ I agree to the Terms of Service.                                                                                                    |        |                     | 1  |
| Next Exit                                                                                                    |        |                     |    |
| Privacy and Security                                                                                                    |        |                     |    |
| OMB No. 0960-0789 Privacy Policy Privacy Act Statement Accessibility Help                                                                                                    |        |                     |    |
| Image: Type here to search     Image: Image: | ] (J)) | 4:20 PM<br>1/2/2019 | 43 |

I clicked on the box next to "I agree to the Terms of Service" and clicked on "Next"

And I got the following page:

| 🚯 Martins   New Tab   🤁 2019 Ye   🚡 Watch 6   🗅 SendOu   medicar   🔀 Dashbo   🔀 Wix We   medicar   🎫 my Soci   🛅 (14) Lini 🖾 Soci 🗙 New Tab   🕂                                                     |   | -                | D                         | ×   |
|----------------------------------------------------------------------------------------------------|---|------------------|---------------------------|-----|
| ← → C 🔒 Social Security Administration [US]   https://secure.ssa.gov/RIR/CaviView.action 🏠 🕐 🧏                                                                                                    | r | ₿                | ••                        | ) : |
| Social Security                                                                                                    |   |                  |                           |     |
| Please tell us who you are                                                                                                    |   |                  |                           |     |
| Your Name   As shown on your Social Security card.   First   M.I.   Last   Social Security Number (SSN)                                                                                             |   |                  |                           |     |
| Home Address:<br>We cannot accept a business address unless it is also the place where you live. The information you provide here will not update any information we have on file.<br>Line 1 Line 2 |   |                  |                           | Ţ   |
| 🛨 🔿 Type here to search 🖳 📋 📄 🤤 🧐 🕮 🛐 😪 😤                                                                                                    | • | 4<br>(小) 4<br>1/ | : <u>23 PM</u><br>/2/2019 | 43  |

| 🚯 Martins   New Tab 🛛   🕄 2019 Ye   🍒 Watch E   🗋                                                                                                    | SendOu 📔 🥂 medicar 🛛 🔀 🛛          | Dashbo   🔀 Wix We   | medica 55        | 🎍 my Soci 🛛 🛅 (14) Lini | ssa Soci 🗙    | New Tab | +           |            | -                       | đ    | ×  |
|----------------------------------------------------------------------------------------------------|-----------------------------------|---------------------|------------------|-------------------------|---------------|---------|-------------|------------|-------------------------|------|----|
| $\leftarrow$ $\rightarrow$ $\mathcal{C}$ $\ $ $\blacksquare$ Social Security Administration [US]                                                                                                    | https://secure.ssa.gov/RIR        | R/CaviView.action   |                  |                         |               | ☆       | <b>O</b> 1: | لم<br>ا    | ₿ 🛄                     |      | :  |
| City/Town                                                                                                    | State/Territory                   | Z                   | ZIP Code         |                         |               |         |             |            |                         |      | -  |
| Primary Phone: <b>1</b> don't have<br>We only need this to verify yo<br>10-digit Number                                                                                                    | e a phone number.<br>ur identity. |                     |                  |                         |               |         |             |            |                         |      |    |
| Add extra security<br>You may add an extra level of                                                                                                    | security to your accour           | nt by entering an u | pgrade code t    | hat we will send yo     | u in the mail |         |             |            |                         |      |    |
| Would you like to request an image of the second second | upgrade code now?                 |                     |                  |                         |               |         |             |            |                         |      |    |
| Next Exit                                                                                                    |                                   |                     |                  |                         |               |         |             |            |                         |      |    |
| Type here to search                                                                                                    | ļ [] <mark>(</mark>               | <b>9</b>            | 🤨 S <sub>1</sub> |                         |               | R       | 8 ^         | <b>¥</b> 🖸 | (↓)) 4:24<br>(↓)) 1/2/3 | 2019 | 43 |

I filled out my info and clicked on "Next" and then I got the following page:

| 🗅 NEW BU New Tab 🛛 🔃 2019 Ye 🛛 🚡 Watch 🤄 🗅 SendOu 👘 medicar 🔀 Dashbo 🛛 🔀 Wix We 👘 medicar 🔤 my Soci 🖬 Notifica 🔤 Soci 🗙   | <b>(</b> 60) | Fan    | +          |   | -                    | D   | ×  |
|----------------------------------------------------------------------------------------------------|--------------|--------|------------|---|----------------------|-----|----|
| ← → C   Social Security Administration [US]   https://secure.ssa.gov/RIR/CasiView.action                                  | ☆            | 0      | <u>ا</u> ب | L | ₿                    | L   | •  |
| Social Security                                                                                                    |              |        |            |   |                      |     |    |
| Please tell us about yourself                                                                                             |              |        |            |   |                      |     |    |
| Why are these questions important?                                                                                        |              |        |            |   |                      |     |    |
| Your credit file indicates you may have an auto loan/lease, opened in or around December 2015. Who is the credit account? | provider     | for th | is         |   |                      |     |    |
| O FLADEBOE AUTOMOTIVE GROUP, INC.                                                                                         |              |        |            |   |                      |     |    |
| O GENERAL MOTORS COMPANY                                                                                                  |              |        |            |   |                      |     |    |
| O SUZUKI AMERICAN CREDIT                                                                                                  |              |        |            |   |                      |     |    |
| O THE MONEY STORE AUTO FINANCE                                                                                            |              |        |            |   |                      |     |    |
| O NONE OF THE ABOVE                                                                                                    |              |        |            |   |                      |     |    |
| What is the total monthly payment for the above-referenced account?                                                       |              |        |            |   |                      |     |    |
| <b>O</b> \$125 - \$174                                                                                                    |              |        |            |   |                      |     |    |
| <b>O</b> \$175 - \$224                                                                                                    |              |        |            |   |                      |     |    |
| <b>O</b> \$225 - \$274                                                                                                    |              |        |            |   |                      |     |    |
|                                                                                                    |              | ~8     | ^ <b>*</b> |   | 4:33                 | PM  | -  |
|                                                                                                    |              | X.     | *          |   | <sup>Nツ </sup> 1/3/2 | 019 | 44 |

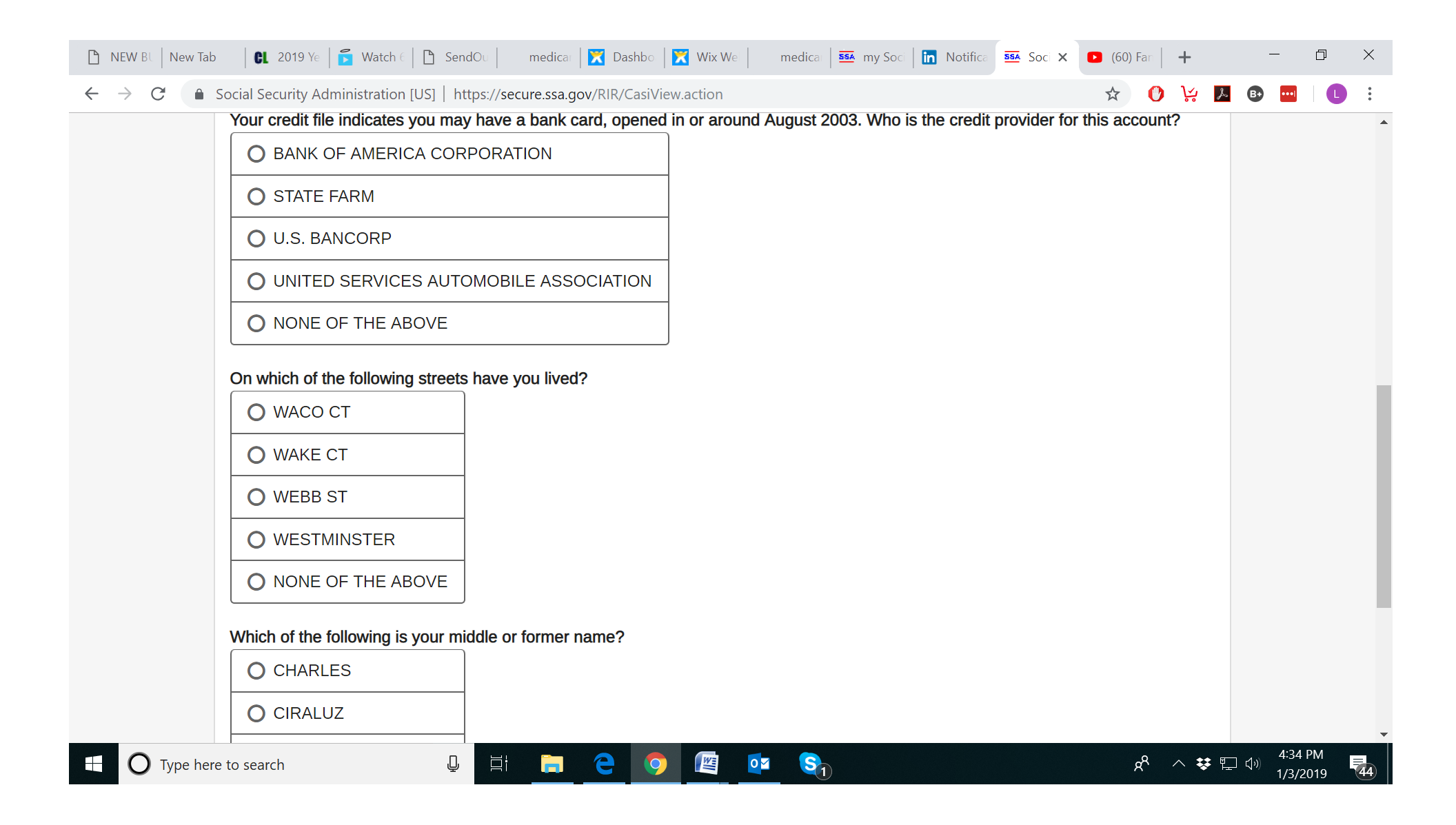

| 🗅 NEW BU New Tab 🛛 🔃 2019 Ye 🛛 🔂 Watch E 🗋 SendOu 📄 medicar 🗮 🔀 Dashbo 🛛 🔀 Wix We 📄 medicar 🔤 my Soci 🖬 Notifica 🔤 Soci 🗙 | <b>(</b> 60) | Fan | +   |             | _                      | ٥         | $\times$ |
|----------------------------------------------------------------------------------------------------|--------------|-----|-----|-------------|------------------------|-----------|----------|
| ← → C 🔒 Social Security Administration [US]   https://secure.ssa.gov/RIR/CasiView.action                                  | ☆            | 0   | ۲×  | ه           | •••••                  | L         | :        |
| O WAKE CT                                                                                                    |              |     |     |             |                        |           | •        |
| O WEBB ST                                                                                                    |              |     |     |             |                        |           |          |
| O WESTMINSTER                                                                                                    |              |     |     |             |                        |           |          |
| O NONE OF THE ABOVE                                                                                                    |              |     |     |             |                        |           |          |
| Which of the following is your middle or former name?                                                                     |              |     |     |             |                        |           |          |
| O CHARLES                                                                                                    |              |     |     |             |                        |           |          |
| O CIRALUZ                                                                                                    |              |     |     |             |                        |           |          |
| O CORALZ                                                                                                    |              |     |     |             |                        |           |          |
| O CYRIL EUGENE                                                                                                    |              |     |     |             |                        |           |          |
| O NONE OF THE ABOVE                                                                                                    |              |     |     |             |                        |           |          |
| Next Exit                                                                                                    |              |     |     |             |                        |           |          |
| Privacy and Security                                                                                                    |              |     |     |             |                        |           |          |
| OMB No. 0960-0789 Privacy Policy Privacy Act Statement Accessibility Help                                                 |              |     |     |             |                        |           |          |
| 🗄 🔿 Type here to search 🖳 🛱 📻 🤤 🥥 🖉 💁                                                                                     |              | ጽ   | ^ ¥ | <b>門</b> () | )) 4:34 F<br>)) 1/3/20 | PM<br>019 | 44       |

I was pretty sure I answered correctly, but I got the dreaded 24 hour lock-out anyway (see next page).

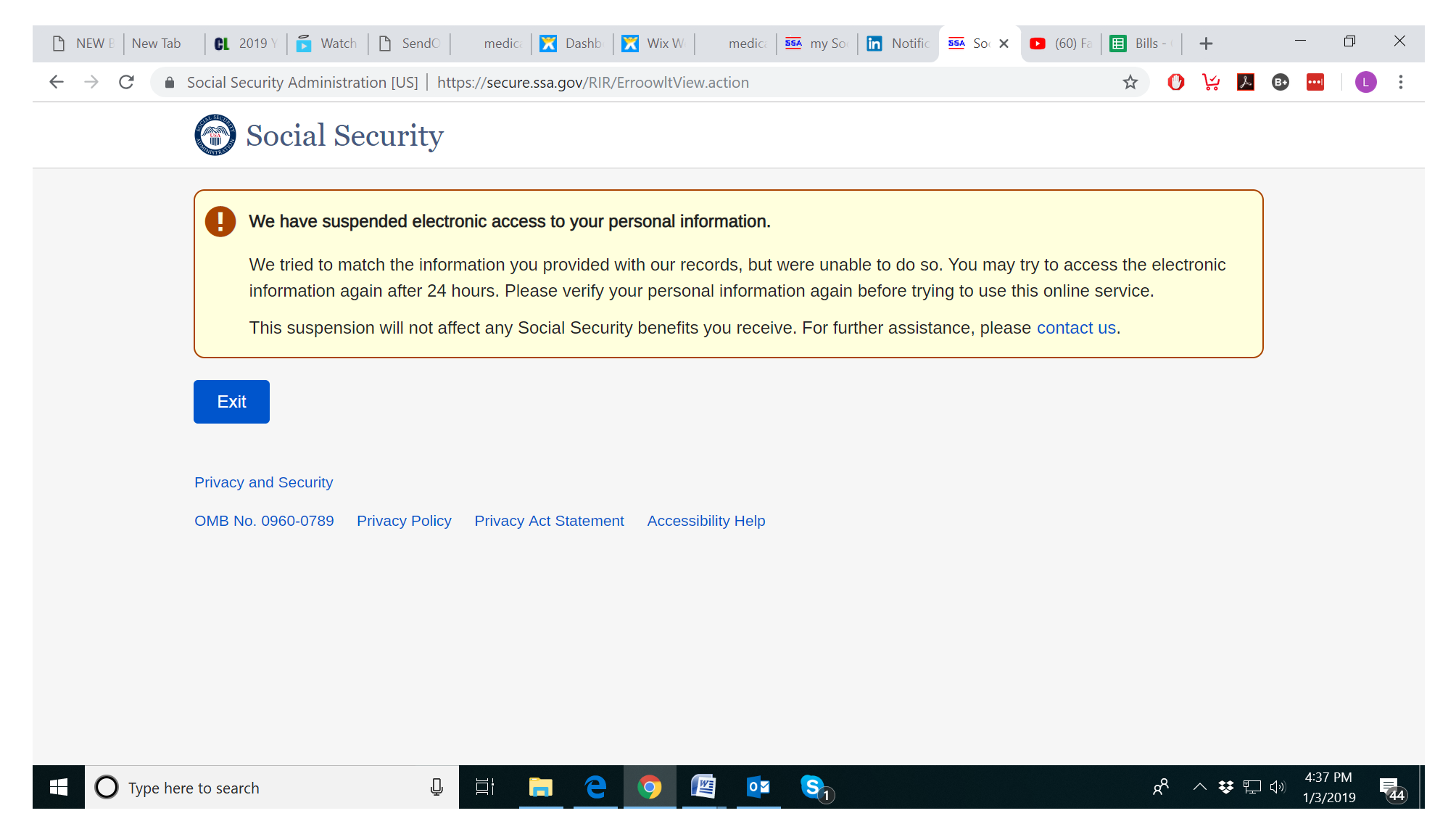

More than 24 hours later I went back and again clicked on "Create an Account."

← → C 🔹 Social Security Administration [US] | https://www.ssa.gov/myaccount/

# Create your personal *my* Social Security account today

With your free, personal *my* Social Security account, you can receive personalized estimates of future benefits based on your real earnings, see your latest *Statement*, and review your earnings history. It even makes it easy to request a replacement Social Security Card or check the status of an application, all from the comfort of your home or office!

#### CREATE AN ACCOUNT →

SIGN IN →

O Type here to search

FINISH SETTING UP YOUR ACCOUNT →

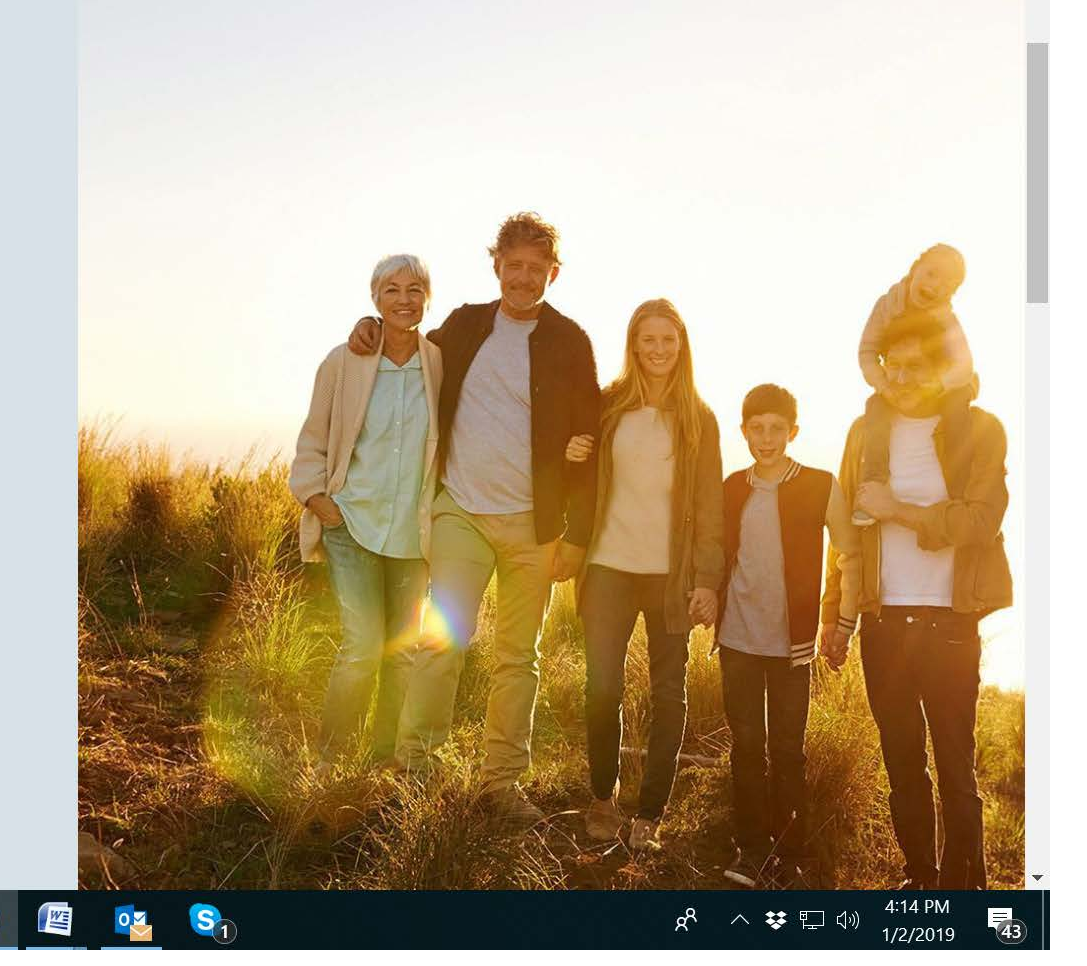

New Tab

medica 554 my Soc 114) Lin 554 my 🗙

Then I went through the same type stuff as originally described above but with a different question or two posed to me. It worked this time and I then proceeded to the page to choose user name and password and security questions.

🛛 medica 🛛 🔀 Dashbo 🛛 🔀 Wix We

That worked and then I gave them my cell phone number so they could text me a security code as an additional safety measure. It came and I entered it and clicked submit and I got the following:

| 🚯 Ma   📅 Wa   🦪 Ser   🛛 me   🔀 Da   🔀 Wi:   🛛 me 🔤 🗙 🛅 (4)   🔤 Thi   🖸 (60   📰 Bill   🛅 (4)   🖽 Lei   🔤 Me   🚖 Ag   🍘 20°   😭 Fac   🚱 od            | +            |       | —                 | đ         | ×        |
|----------------------------------------------------------------------------------------------------|--------------|-------|-------------------|-----------|----------|
| $\leftrightarrow$ $\rightarrow$ C $\triangleq$ Social Security Administration [US] $\mid$ https://secure.ssa.gov/RIR/CacView.action $\Rightarrow$ C | ) \ <b>∵</b> | ۶ B   | • •••             | C         | •<br>•   |
| Social Security                                                                                                    |              |       |                   |           | <b>A</b> |
| Congratulations! You have successfully set up your <i>my</i> Social Security account.                                                               |              |       |                   |           |          |
| <ul> <li>Step 1: Enter your username and password.</li> <li>Step 2: Enter the security code that we will send you.</li> </ul>                       |              |       |                   |           |          |
| You can add other ways to receive security codes on the Security Settings tab on the <i>my</i> Social Security home page.                           |              |       |                   |           |          |
| How can I protect my information?                                                                                                    |              |       |                   |           |          |
| Please keep your information safe. Do not share your password with anyone.  Tips for protecting your identity                                       |              |       |                   |           |          |
| Next Exit                                                                                                    |              |       |                   |           |          |
| Privacy and Security<br>OMB No. 0960-0789 Privacy Policy Privacy Act Statement Accessibility Help                                                   |              |       |                   |           |          |
| H O Type here to search D 🔄 🗄 C O 🕎 👰 <table-cell> S</table-cell>                                                                                   | ^ <b>\$</b>  | : 門 🗘 | 11:52 /<br>1/5/20 | AM<br>)19 | 43       |

Yay, I did it! I clicked on Next and I was in! My assistant tried all this and did not get locked out at first but made it on her first try. So far I have talked to other clients some who got locked out on the first try and some who didn't.

In any case at this point, I'll have this part out of the way and be ready to sign up for Parts A and B when the time comes, as you too can do.